其它功能 **付家乐** 2007-10-15 发表

DL1000创建虚拟磁带库

一、 组网需求:

无

二、 组网图:

无

三、 配置步骤:

在DL1000上创建虚拟磁带库,首先需要启用虚拟磁带库系统,具体步骤参见案例《DL1000启用虚拟磁带库系统》,并且保证DL1000上有足够空间的RAID阵列来提供虚拟设备。创建虚拟磁带库的步骤如下:

右键点击Virutal Tape Libraries,单击New,弹出选择虚拟磁带库类型的界面,如下图所示,指定虚拟磁带库的类型和名称,如ADIC Scalar 100,单击Next。

| Please specify<br><b>Virtual Library</b><br>Invalid characte | a virtual library nam Name: ADIC-Sc ars for the Resource | e or use the defau<br>llar 100-00024<br>Name: < > * & \$ / ) | t name.        | -             |
|--------------------------------------------------------------|----------------------------------------------------------|--------------------------------------------------------------|----------------|---------------|
| Vendor ID                                                    | Product ID                                               | Revision                                                     | Maximum Drives | Maximum Slots |
| ADIC                                                         | Scalar 100                                               | 2.62                                                         | 12             | 80 🖾          |
| ADIC                                                         | Scalar 1000                                              | 4.11                                                         | 12             | 237           |
| ADIC                                                         | Scalar i2000                                             | 100A                                                         | 12             | 300           |
| ATL                                                          | P1000                                                    | 2.01                                                         | 4              | 30            |
| ATL                                                          | P3000                                                    | 3.40                                                         | 16             | 326           |
| ATL                                                          | P4000                                                    | 3.40                                                         | 10             | 322           |
| ATL                                                          | P7000                                                    | 3.40                                                         | 16             | 679           |
| ATL                                                          | ATL7100                                                  | 2.20                                                         | 7              | 96            |
| ATL                                                          | M1500                                                    | 3.01                                                         | 2              | 20            |
| a Ti                                                         | M4.000                                                   | 2.01                                                         |                | 10            |

指定该虚拟磁带库所使用的虚拟磁带驱动器的类型、名称和个数,如下图所示,

| Please specify a virtual drive | name prefix or use the def | ault name prefix. |     |
|--------------------------------|----------------------------|-------------------|-----|
| Virtual Drive Name Prefix:     | BM-ULTRIUM-TD1-            |                   |     |
| invalid characters for the Re  |                            |                   |     |
|                                |                            |                   |     |
| Total Virtual Drives:          | 6                          |                   |     |
| Vendor ID                      | Product ID                 | Hedia Type        |     |
| IBM                            | ULTRIUM-TD1                | ULTRIUM1          |     |
| IBM                            | ULTRIUM-TD2                | ULTRIUM2          |     |
| IBM                            | ULTRIUM-TD3                | ULTRIUM3          |     |
| QUANTUM                        | DLT7000                    | DLTIV             |     |
| QUANTUM                        | DLT8000                    | DLTIV             | _   |
| QUANTUM                        | SuperDLT1                  | SDLT1             | _   |
| QUANTUM                        | SDLT320                    | SDLT2             |     |
| SONY                           | SDX-500C                   | AIT2              | 191 |

在出现的两个窗口中继续点击Next,一直到Finish,结束虚拟磁带库的创建。如有要求也可选择自动磁带缓冲和自动归档配置。

在创建完虚拟磁带库后,会出现提示框,提示是否为此虚拟磁带库创建虚拟磁带,点 击OK,出现创建虚拟磁带的向导,输入创建虚拟磁带的信息:初始大小和创建的磁带 的个数。如图所示,点击OK即可。

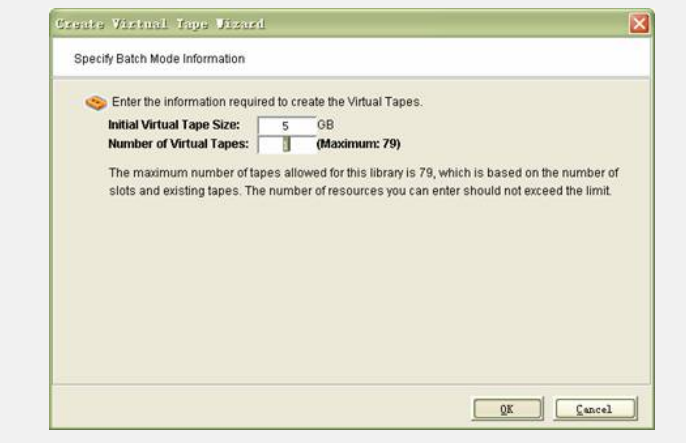

## 四、 配置关键点:

以上创建虚拟磁带库的虚拟磁带的操作,也可以独立进行。

创建虚拟磁带过程中没有选择虚拟磁带所在的阵列的步骤,是因为没有启用磁带的高级创建功能,此功能可选择磁带所在的阵列。参见案例《DL1000启用虚拟磁带高级创建功能》。